## CSUN Create an Account and Pay Balance

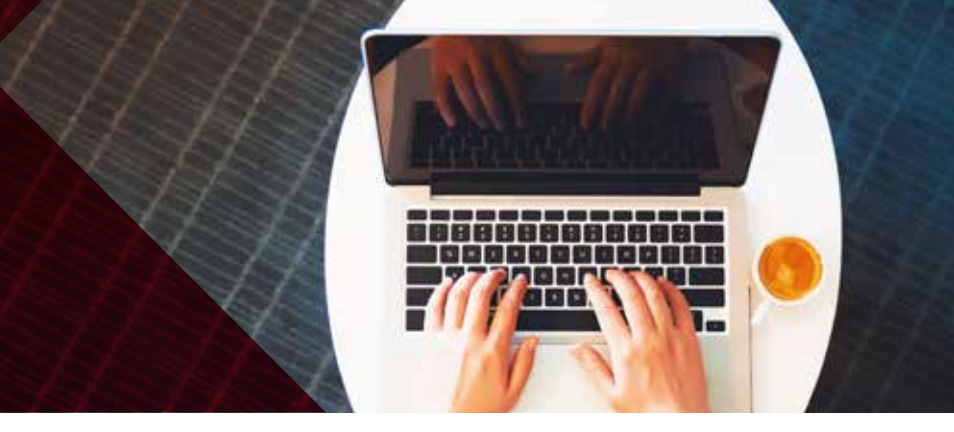

1. Create your SDSU Global Campus Account

|   | Create Your SDSU Global Campus Account 👂 💷 🕬 🕫 🕬                                                                                                    |   | ð  | ß  |
|---|----------------------------------------------------------------------------------------------------|---|----|----|
| N | ces.noreply@mail.sdsw.edu.yiejen.staartoot.com Frii Dot 22, 9:07444 y                                                                                                    | ¢ | ÷1 | I. |
|   | SDSU Global Campus Dear Emr.                                                                                                    |   |    |    |
|   | A request has been initiated for you to create a web login to<br>our self service inte. Please use this high to complete the required steps to establish your login. The link will expire on finday,<br>November 03, 2023 05 07 AM PDT                                                                                     |   |    |    |
|   | If you are experiencing difficulty with this link you can call and paste the following URL into your browser to access this page<br>bttp://ide.todic.org/ampus.org/ide.todic.com/index.io/ide.todic.com/createAccount&URL=http://ide.todic.org/ide<br>net.80.monutes.costomer.index.html6SecretCoop=NoR27980(505cb3cb3c1)r |   |    |    |
|   | For assistance, please contact the SDSU Global Campus IT Heip Desk at (\$19) \$94-5893 or its second clobal 9 statements                                                                                                    |   |    |    |

2. Login to your Global Campus Account

| SDSU   Global Campus    |                               |
|-------------------------|-------------------------------|
| Welcome! Please Log In. | Create a New Customer Account |
| Login                   | Reset Your Password           |
| Password                | Posot Password                |
|                         | Recover Your Username         |
|                         | Recever Username              |

3. Go to My Account, Pay Balances

| My Academics | My Account Cart                 |
|--------------|---------------------------------|
|              | Update Profile                  |
|              | Change Password                 |
|              | Payment History                 |
|              | Pay Balances                    |
|              | Shop for Osher<br>Memberships   |
|              | Manage Your Osher<br>Membership |

4. Select item and add to your cart

|                    | rayment due date balance ray rayment Amou |
|--------------------|-------------------------------------------|
| 74171 Oct 23, 2023 | ad \$ 649.00 🔽 \$ 649.0                   |

5. Checkout and pay. Once payment is complete, you will see a confirmation page.

| SDSU   Global Campus                            |               |                |              |            |        |
|-------------------------------------------------|---------------|----------------|--------------|------------|--------|
|                                                 | Find a Course | Find a Program | My Academics | My Account | Cart   |
| CONFIRMATION                                    |               |                |              |            |        |
| Payment Successfully!                           |               |                |              |            |        |
| You will be notified when payment is processed. |               |                |              |            |        |
| Amount Paid                                     |               |                |              | s          | 649.00 |
| Net Balance Due                                 |               |                |              | No Balan   | ce Due |
| Continue Shopping                               |               |                |              |            |        |